### **BAB IV**

#### **RANCANGAN SISTEM DAN PROGRAM USULAN**

#### 4.1. Analisis Kebutuhan Software

#### A. Tahapan Analisis

Sistem Penerimaan Siswa Baru (PSB) secara *online* berbasis web dimana calon siswa tidak perlu datang ke sekolah dan bertatap muka langsung dengan panitia penerimaan siswa baru di sekolah. Calon siswa melakukan pendaftaran bisa melalui media *browser*. Berikut ini spesifikasi kebutuhan (*system requitment*) dari sistem penerimaan siswa baru secara *online* berbasis web.

Halaman User :

- A.1. Calon siswa dapat melihat home.
- A.2. Calon siswa dapat melihat pengumuman sekolah.
- A.3. Calon siswa dapat melihat tata cara pendaftaran.
- A.4. Calon siswa dapat melihat alamat sekolah di menu kontak kami.
- A.5. Calon siswa dapat melihat profil sekolah.
- A.6. Calon siswa dapat melihat sejarah sekolah.
- A.7. Calon siswa dapat melihat visi misi sekolah.
- A.8. Calon siswa dapat melihat fasilitas sekolah.
- A.9. Calon siswa dapat mengisi buku tamu untuk berinteraksi ke pihak sekolah.
- A.10. Calon siswa dapat mengisi formulir pendaftaran di menu pendaftaran *online*.
- A.11. Calon siswa dapat melihat pengumuman hasil seleksi di home pada menu pengumuman lulus seleksi.

- A.14. Calon siswa dapat *login* dengan *user* dan *password* yang telah dibuat.
- A.15. Calon siswa dapat melihat nomor urut siswa setelah login.
- A.16. Calon siswa dapat melakukan pembayaran setelah login.
- A.17. Calon siswa dapat mencetak kwitansi sebagai bukti pembayaran setelah *login*

Halaman Adminitrasi :

- B.1. Admin dapat mengelola berita sekolah.
- B.2. Admin dapat mengubah user dan password admin.
- B.3. Admin dapat mengelola info syarat pendaftaran.
- B.4. Admin dapat mengelola data fasilitas yang ada di sekolah.
- B.5. Admin dapat mengelola data pendaftar dan seleksi calon siswa.
- B.6. Admin dapat mengelola data hasil seleksi calon siswa.
- B.7. Admin dapat mengelola data pembayaran calon siwa.
- B.8. Admin dapat melihat buku tamu yang di isi oleh *user*.

#### B. Use Case Diagram

Berikut ini di uraikan *use case* diagram dan sistem secara keseluruhan untuk *user* dan *admin*.

1. Use Case Diagram Penerimaan Siswa Baru Berbasis Web Halaman User.

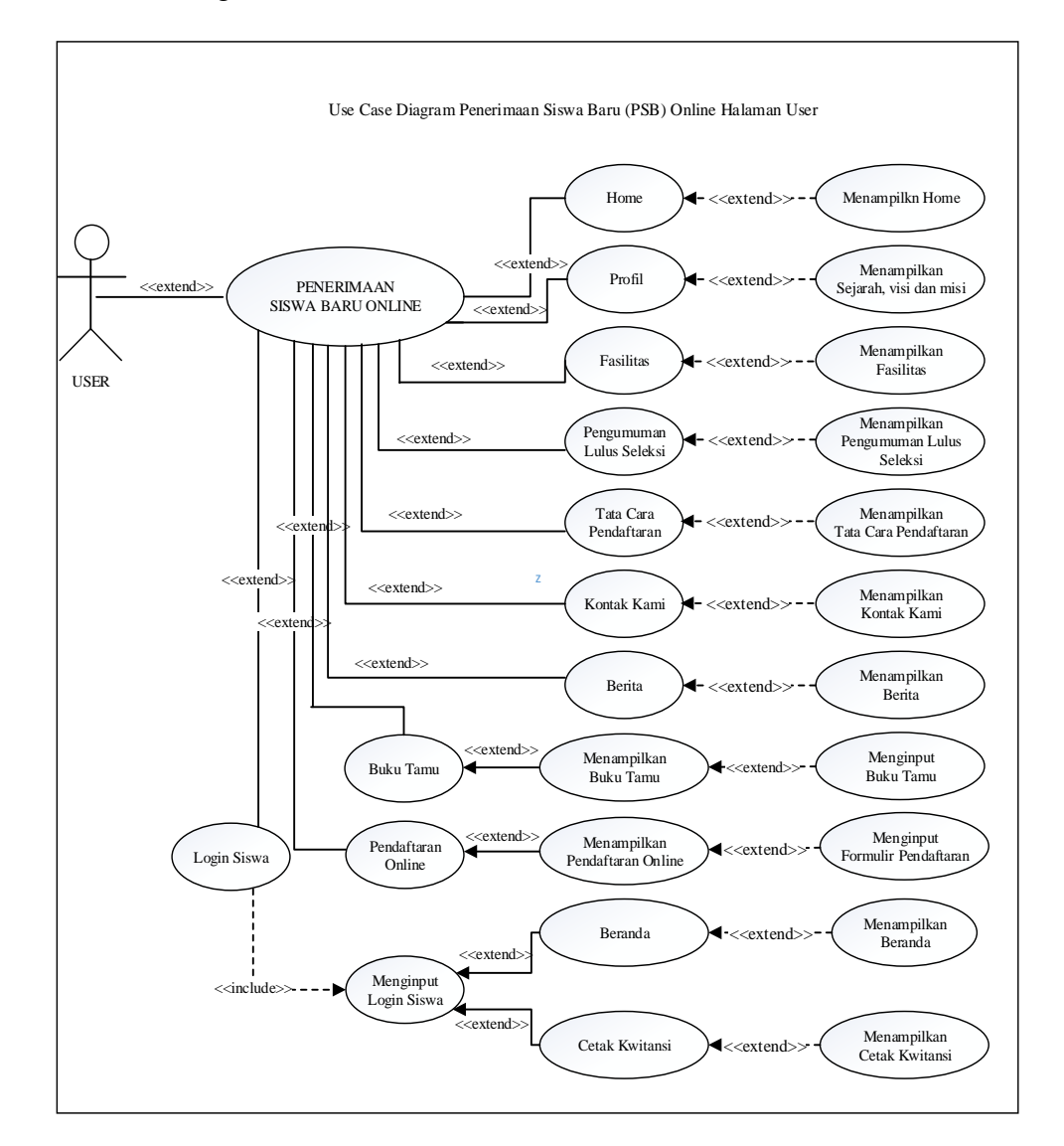

Sumber : Hasil Pengolahan (2017)

### Gambar IV.1.

Use Case Diagram Penerimaan Siswa Baru Berbasis Web Halaman User

### Tabel IV.1.

# Deskripsi Use Case Diagram Penerimaan Siswa Baru Berbasis Web Halaman

| Use Case Name         | Pendaftaran Siswa Baru Online                      |  |  |  |  |
|-----------------------|----------------------------------------------------|--|--|--|--|
| Requirement           | A1-A11                                             |  |  |  |  |
| Goal                  | Calon siswa bisa melakukan pendaftaran online via  |  |  |  |  |
|                       | website                                            |  |  |  |  |
| Pre-Conditions        | Calon siswa mengetahui situs dari sistem           |  |  |  |  |
|                       | pendaftaran                                        |  |  |  |  |
| Post-Conditions       | Calon siswa melakukan pendaftaran secara online    |  |  |  |  |
| Failed and conditions | -                                                  |  |  |  |  |
| Primary Actors        | Calon siswa                                        |  |  |  |  |
| Main Flow/Basic path  | 1. Calon siswa dapat melihat home.                 |  |  |  |  |
|                       | 2. Calon siswa dapat melihat pengumuman.           |  |  |  |  |
|                       | sekolah.                                           |  |  |  |  |
|                       | 3. Calon siswa dapat melihat tata cara             |  |  |  |  |
|                       | pendaftaran.                                       |  |  |  |  |
|                       | 4. Calon siswa dapat melihat alamat sekolah di     |  |  |  |  |
|                       | menu kontak kami.                                  |  |  |  |  |
|                       | 5. Calon siswa dapat melihat profil sekolah.       |  |  |  |  |
|                       | 6. Calon siswa dapat melihat sejarah sekolah.      |  |  |  |  |
|                       | 7. Calon siswa dapat melihat visi misi sekolah.    |  |  |  |  |
|                       | 8. Calon siswa dapat melihat fasilitas sekolah.    |  |  |  |  |
|                       | 9. Calon siswa dapat mengisi buku tamu untuk       |  |  |  |  |
|                       | berinteraksi ke pihak sekolah.                     |  |  |  |  |
|                       | 10. Calon siswa dapat mengisi formulir pendaftaran |  |  |  |  |
|                       | di menu pendaftaran online.                        |  |  |  |  |
|                       | 11. Calon siswa dapat melihat pengumuman hasil     |  |  |  |  |
|                       | seleksi di home pada menu pengumuman lulus         |  |  |  |  |
|                       | seleksi.                                           |  |  |  |  |
| Invariant             | -                                                  |  |  |  |  |

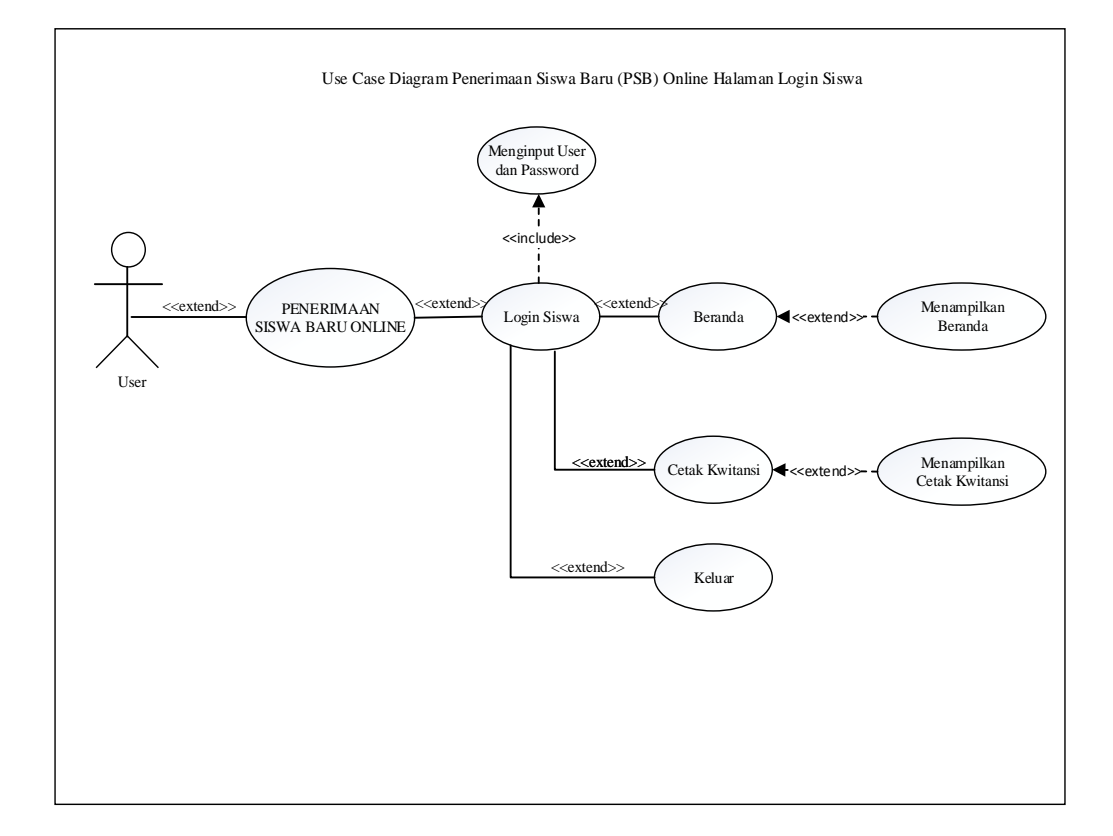

2. Use Case Diagram Penerimaan Siswa Baru Berbasis Web Halaman User Login.

Sumber : Hasil Pengolahan (2017)

#### Gambar IV.2.

Use Case Diagram Penerimaan Siswa Baru Berbasis Web Halaman User Login

### Tabel IV.2.

# Deskripsi Use Case Diagram Penerimaan Siswa Baru Berbasis Web Halaman

### User Login

| Use Case Name         | Login                                                    |
|-----------------------|----------------------------------------------------------|
| Requirement           | A14-A16                                                  |
| Goal                  | Calon siswa bisa melakukan pembayaran dan                |
|                       | mencetak kwitansi.                                       |
| <b>Pre-Conditions</b> | Calon siswa harus login terlebih dahulu                  |
| Post-Conditions       | Calon siswa bisa melakukan login setelah                 |
|                       | mendapatkan username dan password.                       |
| Failed and conditions | Gagal username dan password.                             |
| <b>Primary Actors</b> | Calon siswa                                              |
| Main Flow/Basic path  | 14. Calon siswa dapat <i>login</i> dengan user dan       |
|                       | password yang telah dibuat.                              |
|                       | 15. Calon siswa dapat melihat nomor urut siswa           |
|                       | setelah <i>login</i> .                                   |
|                       | 16. Calon siswa dapat melakukan pembayaran setelah login |
|                       | 17 Calon siswa danat mencetak kwitansi sehagai           |
|                       | bukti pembayaran setelah <i>login</i> .                  |
| Invariant             | -                                                        |

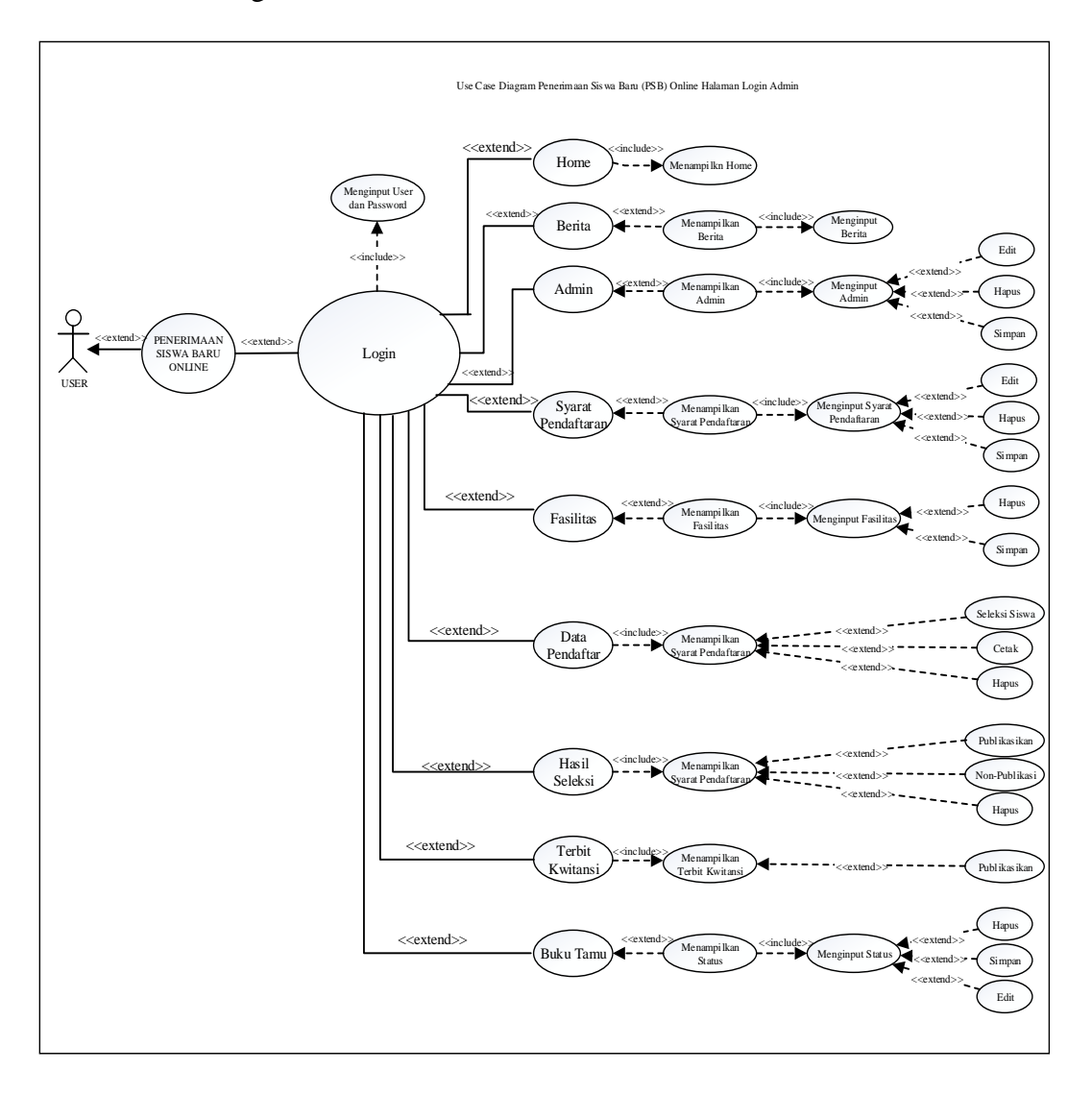

### 3. Use Case Diagram Penerimaan Siswa Baru Berbasis Web Halaman Admin.

Sumber : Hasil Pengolahan (2017)

### Gambar IV.3.

Use Case Diagram Penerimaan Siswa Baru Berbasis Web Halaman Admin

### Tabel IV.3.

# Deskripsi Use Case Diagram Penerimaan Siswa Baru Berbasis Web Halaman

#### Admin

| Use Case Name         | Halaman Admin                                                    |
|-----------------------|------------------------------------------------------------------|
| Requirement           | B1-B8                                                            |
| Goal                  | Admin dapat mengelola data                                       |
| <b>Pre-Conditions</b> | Admin telah login                                                |
| Post-Conditions       | Data terupdate                                                   |
| Failed and conditions | Gagal terupdate                                                  |
| Primary Actors        | Admin                                                            |
| Main Flow/Basic path  | 1. Admin dapat mengelola berita sekolah.                         |
|                       | 2. Admin dapat mengubah user dan password                        |
|                       | admin.                                                           |
|                       | 3. Admin dapat mengelola info syarat pendaftaran.                |
|                       | 4. Admin dapat mengelola data fasilitas yang ada di sekolah.     |
|                       | 5. Admin dapat mengelola data pendaftar dan seleksi calon siswa. |
|                       | 6. Admin dapat mengelola data hasil seleksi calon siswa.         |
|                       | 7. Admin dapat mengelola data pembayaran calon siwa.             |
|                       | 8. Admin dapat melihat buku tamu yang di isi oleh <i>user</i> .  |
| Invariant             | -                                                                |

#### C. Activity Diagram

Berikut ini diuraikan *Activity* Diagram dan sistem secara keseluruhan untuk *user* dan *admin*.

1. Activity Diagram Penerimaan Siswa Baru berbasis Web Halaman User

Pendaftaran Online.

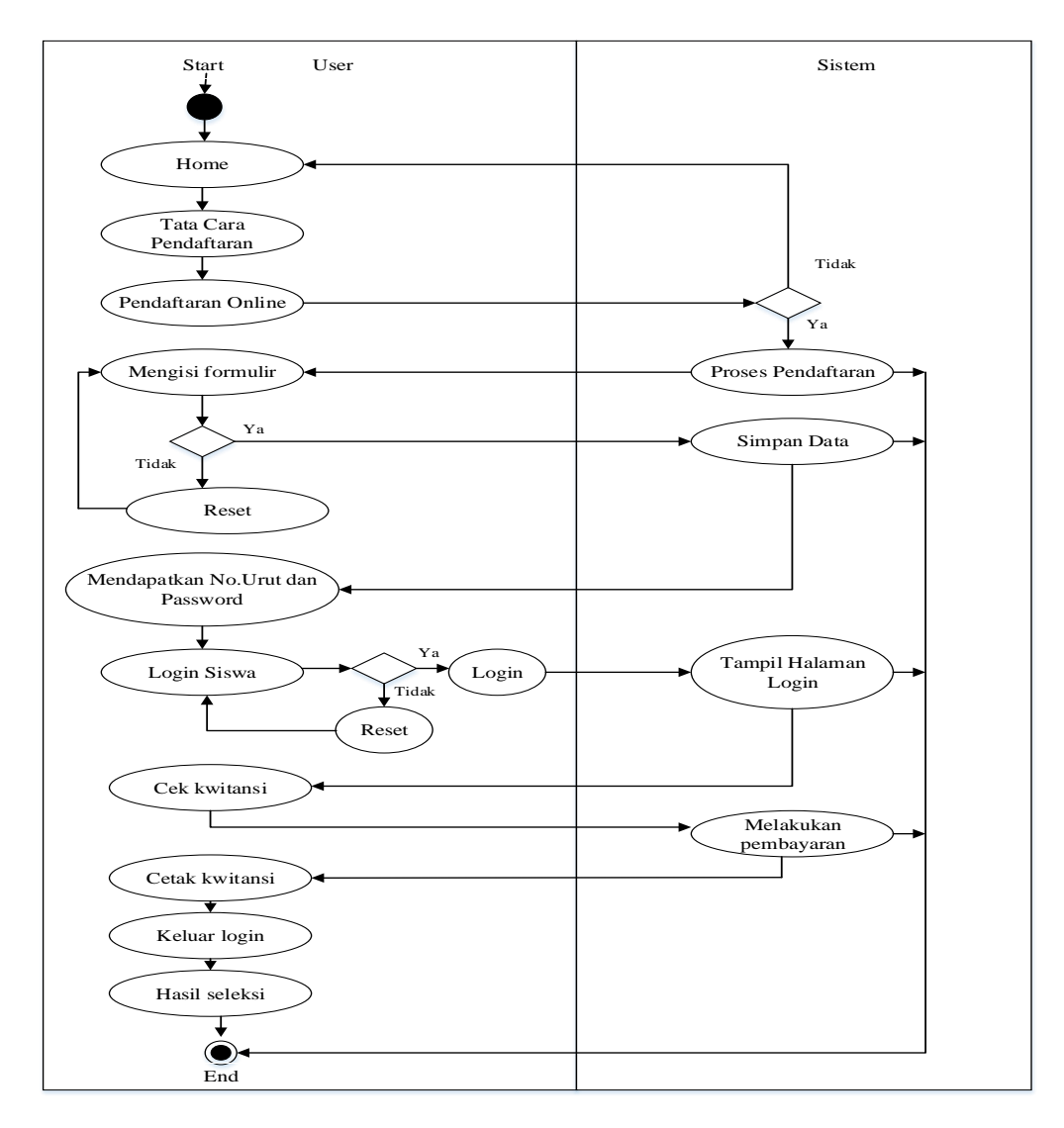

Sumber : Hasil Pengolahan (2017)

#### Gambar IV.4.

Activity Diagram Penerimaan Siswa Baru Berbasis Web Halaman User

Pendaftaran Online

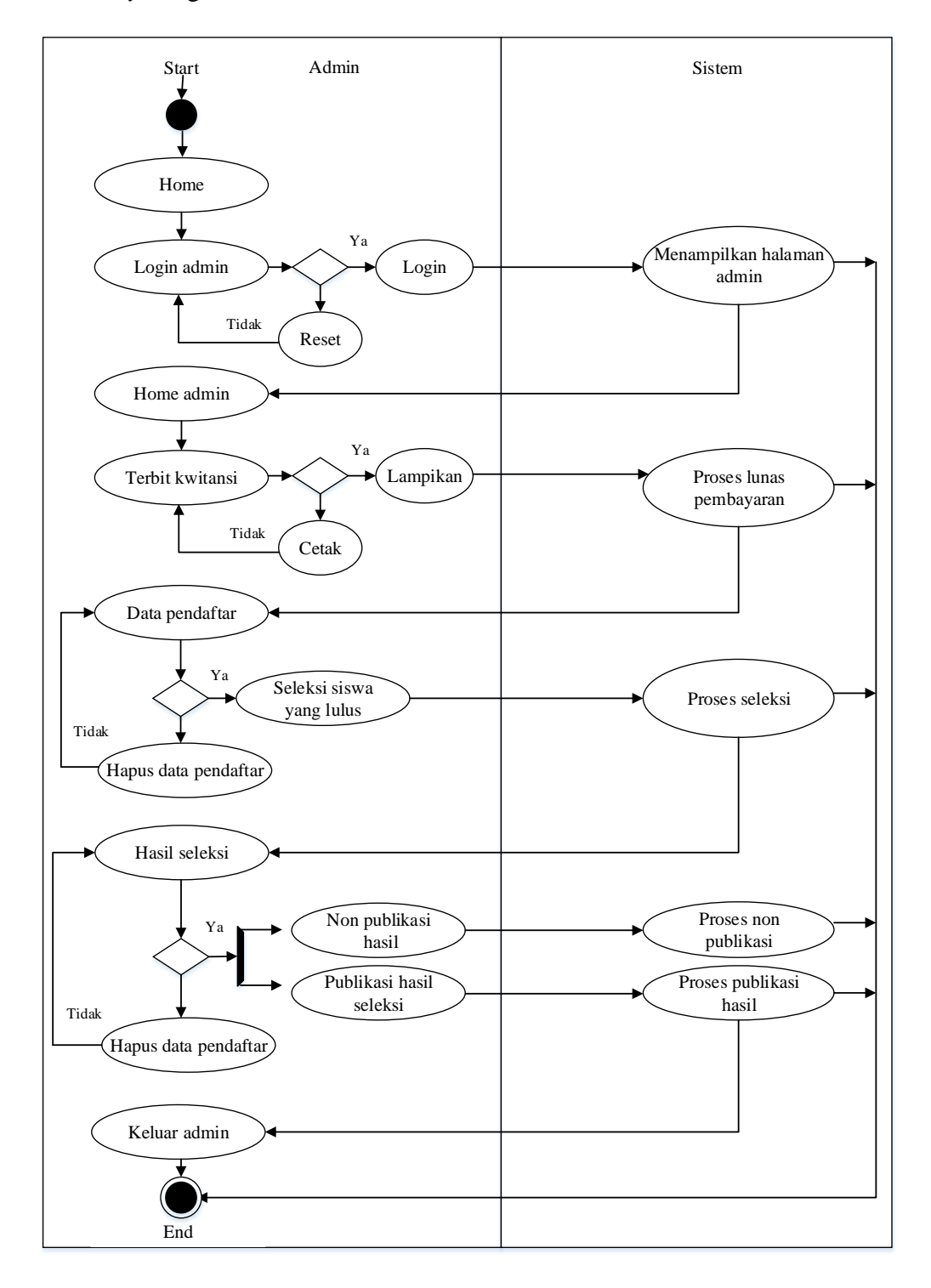

2. Activity Diagram Penerimaan Siswa Baru berbasis Web Halaman Admin.

Sumber : Hasil Pengolahan (2017)

#### Gambar IV.5.

Activity Diagram Penerimaan Siswa Baru Berbasis Web Halaman Admin

#### 4.2. Desain

Pada tahapan ini akan menjelaskan tentang desain *database*. Desain *software architecture* dari sistem yang sedang dibangun.

#### **4.2.1.** *Database*

#### 1. Entity Relationship Diagram

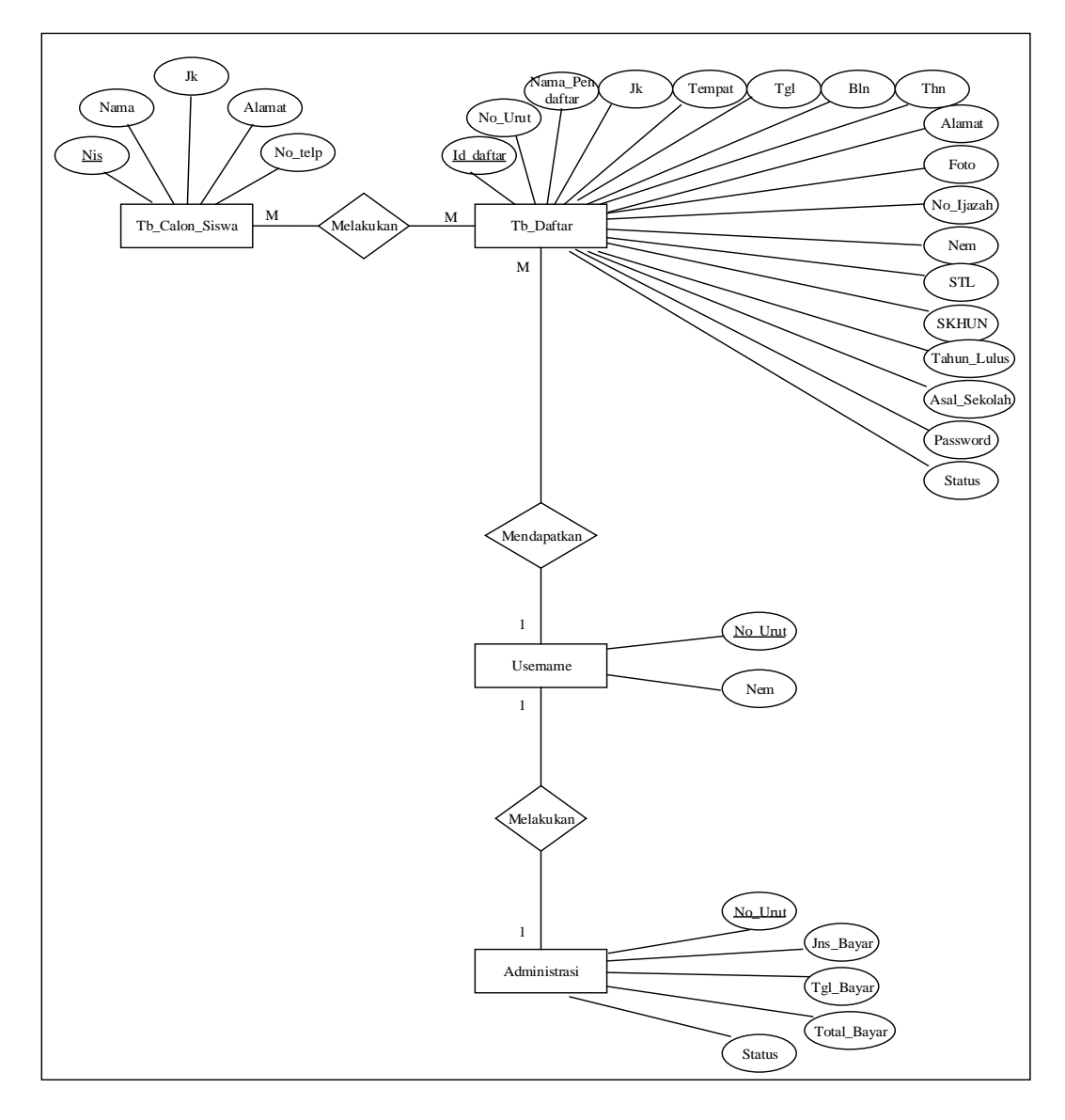

Sumber : Hasil Pengolahan (2017)

#### Gambar IV.6.

### Entity Relationship Diagram

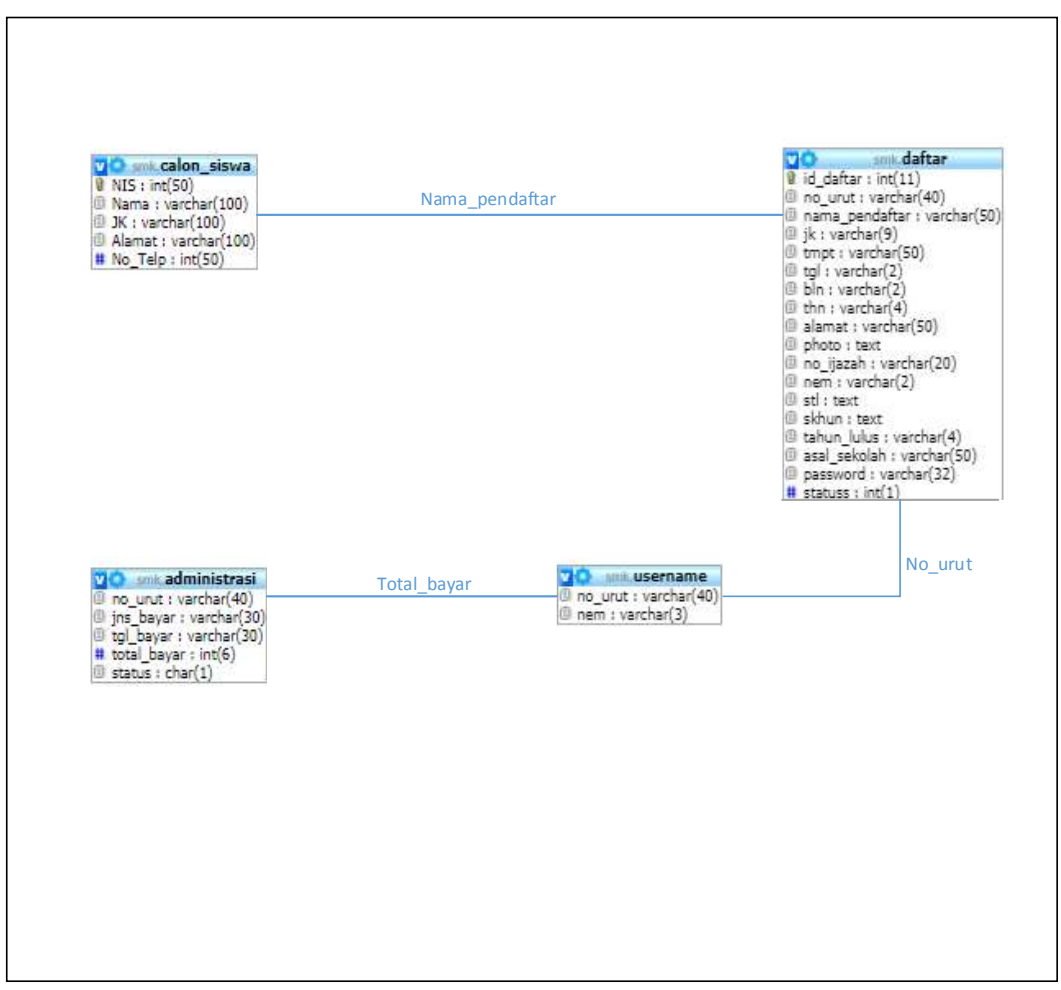

Sumber : Hasil Pengolahan (2017)

Gambar IV.7.

Logical Record Structure

- 3. Spesifikasi File
  - a. Spesifikasi File Tabel Calon Siswa

| Nama Database  | : calon_siswa       |
|----------------|---------------------|
| Nama File      | : Tabel Calon Siswa |
| Akronim        | : calon_siswa.myd   |
| Tipe File      | : File Master       |
| Panjang Record | : 89 Karakter       |
| Kunci Field    | : nama_pendaftar    |

#### Tabel IV.4.

### Spesifikasi File Tabel Calon Siswa

| No. | Elemen Data    | Nama Field     | Tipe    | Size | Keterangan  |
|-----|----------------|----------------|---------|------|-------------|
| 1.  | No.Induk Siswa | nis            | Varchar | 15   | Primary Key |
| 2.  | Nama Pendaftar | nama_pendaftar | Varchar | 50   |             |
| 3.  | Jenis Kelamin  | jk             | Varchar | 9    |             |
| 4.  | No.Telepon     | no_telp        | Varchar | 15   |             |

Sumber : Hasil Pengolahan (2017)

b. Spesifikasi File Tabel Daftar

| Nama Database  | : daftar       |
|----------------|----------------|
| Nama File      | : Tabel Daftar |
| Akronim        | : daftar.myd   |
| Tipe File      | : File Master  |
| Panjang Record | : 377 Karakter |
|                |                |

Kunci Field : no\_urut

### Tabel IV.5.

# Spesifikasi File Tabel Daftar

| No. | Elemen Data       | Nama Field     | Tipe    | Size | Keterangan  |
|-----|-------------------|----------------|---------|------|-------------|
| 1.  | Id Pendaftar      | id             | Int     | 11   | Primary Key |
| 2.  | No.Urut Pendaftar | no_urut        | Varchar | 40   |             |
| 3.  | Nama Pendaftar    | nama_pendaftar | Varchar | 50   |             |
| 4.  | Jenis Kelamin     | jk             | Varchar | 9    |             |
| 5.  | Tempat            | tmpt           | Varchar | 50   |             |
| 6.  | Tanggal           | tgl            | Varchar | 2    |             |
| 7.  | Bulan             | bln            | Varchar | 2    |             |
| 8.  | Tahun             | thn            | Varchar | 4    |             |
| 9.  | Alamat            | alamat         | Varchar | 50   |             |
| 10. | Photo             | photo          | Text    |      |             |
| 11. | No.Ijazah         | no_ijazah      | Varchar | 20   |             |
| 12. | Nem               | nem            | Varchar | 2    |             |
| 13. | Surat Tanda       | stl            | Text    |      |             |
|     | Kelulusan         |                |         |      |             |
| 14. | SKHUN             | skhun          | Text    |      |             |
| 15. | Tahun Lulus       | tahun_lulus    | Varchar | 4    |             |
| 16. | Asal Sekolah      | asal_sekolah   | Varchar | 50   |             |
| 17. | Password          | password       | Varchar | 32   |             |
| 18. | Status            | status         | Int     | 1    |             |

Sumber : Hasil Pengolahan (2017)

c. Spesifikasi File Tabel Nem

| Nama <i>Database</i> | : nem         |
|----------------------|---------------|
| Nama File            | : Tabel Nem   |
| Akronim              | : nem.myd     |
| Tipe File            | : File Master |
| Panjang Record       | : 43 Karakter |
| Kunci Field          | : total_bayar |

#### Tabel IV.6.

# Spesifikasi File Tabel Nem

| No. | Elemen Data | Nama Field | Tipe    | Size | Keterangan  |
|-----|-------------|------------|---------|------|-------------|
| 1.  | No.Urut     | No_urut    | Varchar | 40   | Primary Key |
| 2.  | Nem         | Nem        | Varchar | 3    |             |

Sumber : Hasil Pengolahan (2017)

d. Spesifikasi File Tabel Adminitrasi

| Nama Database  | : adminitrasi       |
|----------------|---------------------|
| Nama File      | : Tabel Adminitrasi |
| Akronim        | : adminitrasi.myd   |
| Tipe File      | : File Master       |
| Panjang Record | : 17 Karakter       |
| Kunci Field    | : no_urut           |

### Tabel IV.7.

# Spesifikasi File Tabel Adminitrasi

| No. | Elemen Data   | Nama Field  | Tipe    | Size | Keterangan  |
|-----|---------------|-------------|---------|------|-------------|
| 1.  | No.Urut       | no_urut     | Varchar | 40   | Primary Key |
| 2.  | Jenis Bayar   | Jns_bayar   | Varchar | 30   |             |
| 3.  | Tanggal Bayar | tgl_bayar   | Varchar | 30   |             |
| 4.  | Total Bayar   | total_bayar | Int     | 6    |             |
| 5.  | Status        | Status      | Char    | 1    |             |

#### 4.2.2. Software Architecturei

#### A. Component Diagram

Diagram komponen ini memperlihatkan organisasi serta kebergantungan system/perangkat lunak pada komponen-komponen yang telah ada sebelumnya.

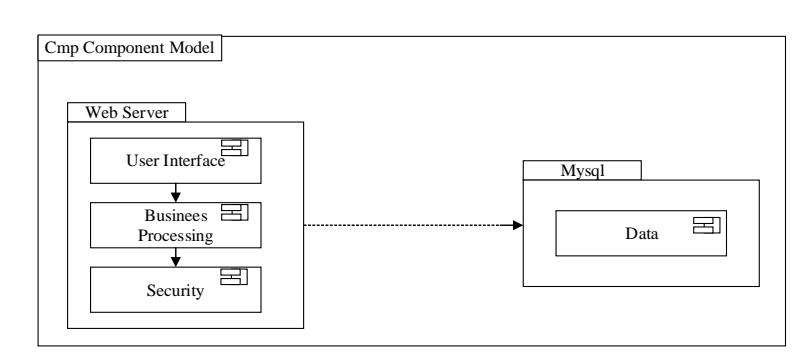

Sumber : Hasil Pengolahan (2017)

#### Gambar IV.8.

#### Component Diagram

B. Deployment Diagram

Deployment diagram menunjukan susunan fisik sebuah sistem, yang menampilkan bagian-bagian software yang berjalan pada hardware yang digunakan untuk mengimplementasikan sebuah sistem dan keterhubungan antara komponen hardware- hardware tersebut.

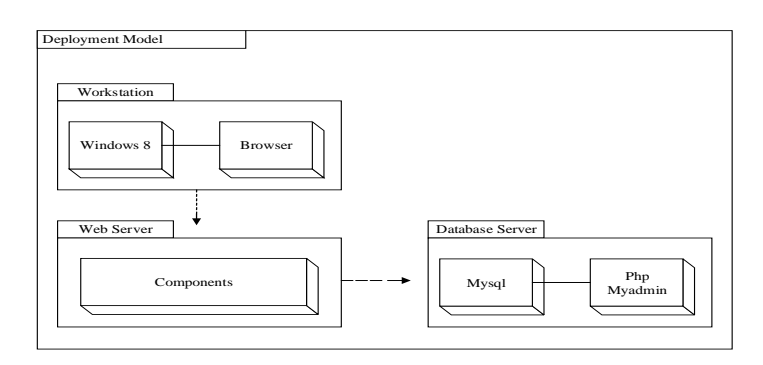

Sumber : Hasil Pengolahan (2017)

### Gambar IV.9.

#### Deployment Diagram

#### 4.2.3. User Interface

*User Interface* merupakan salah satu komponen dari sistem yang dirancang berfungsi sebagai sarana komunikasi antara *user* (calon siswa) dan program sistem yang nantinya akan digunakan sebagai sistem usulan.

1. Rancangan Halaman User Home

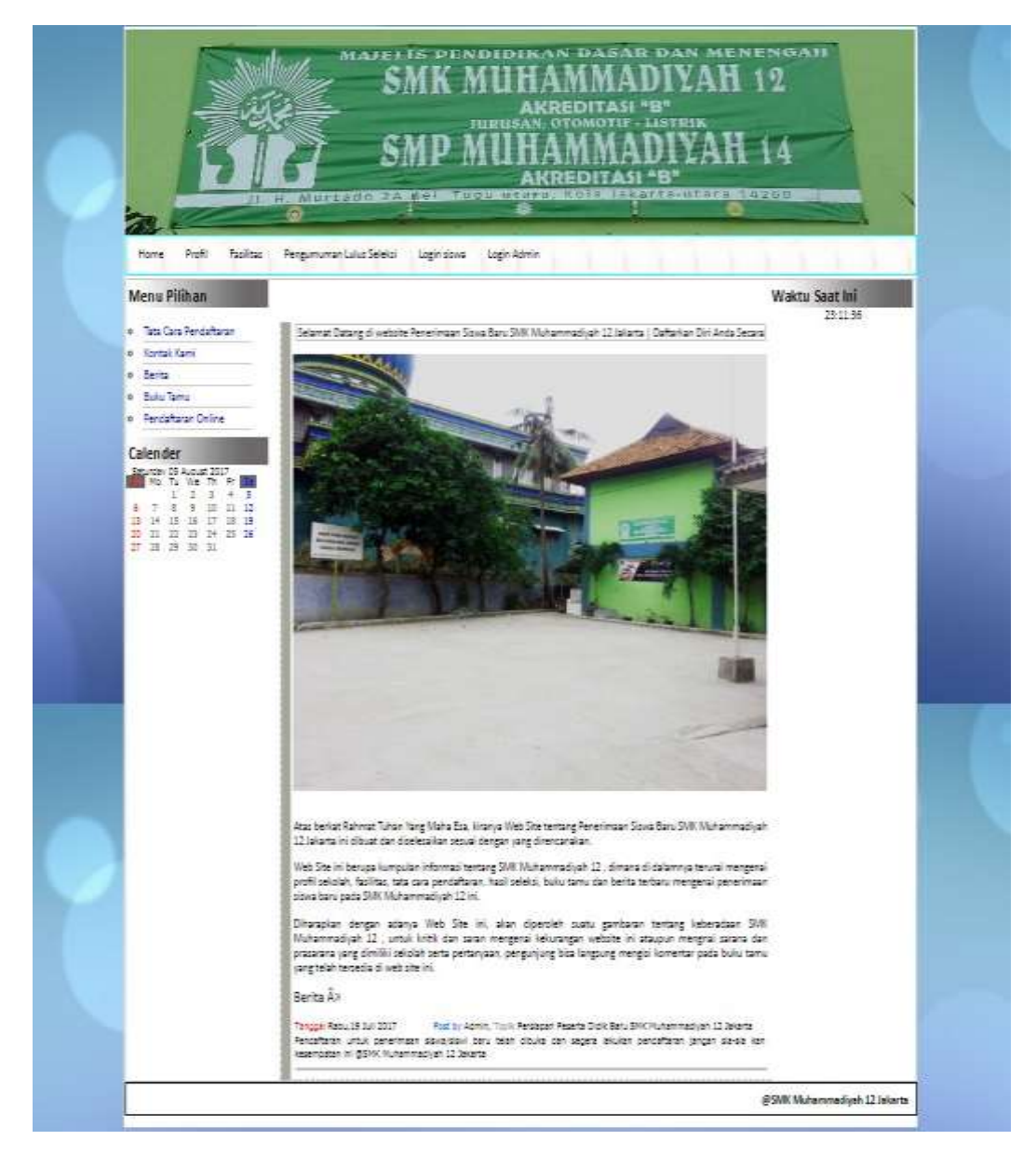

Sumber : Hasil Pengolahan (2017)

Gambar IV.10.

Tampilan Halaman User Home

#### 2. Rancangan Halaman User Profil

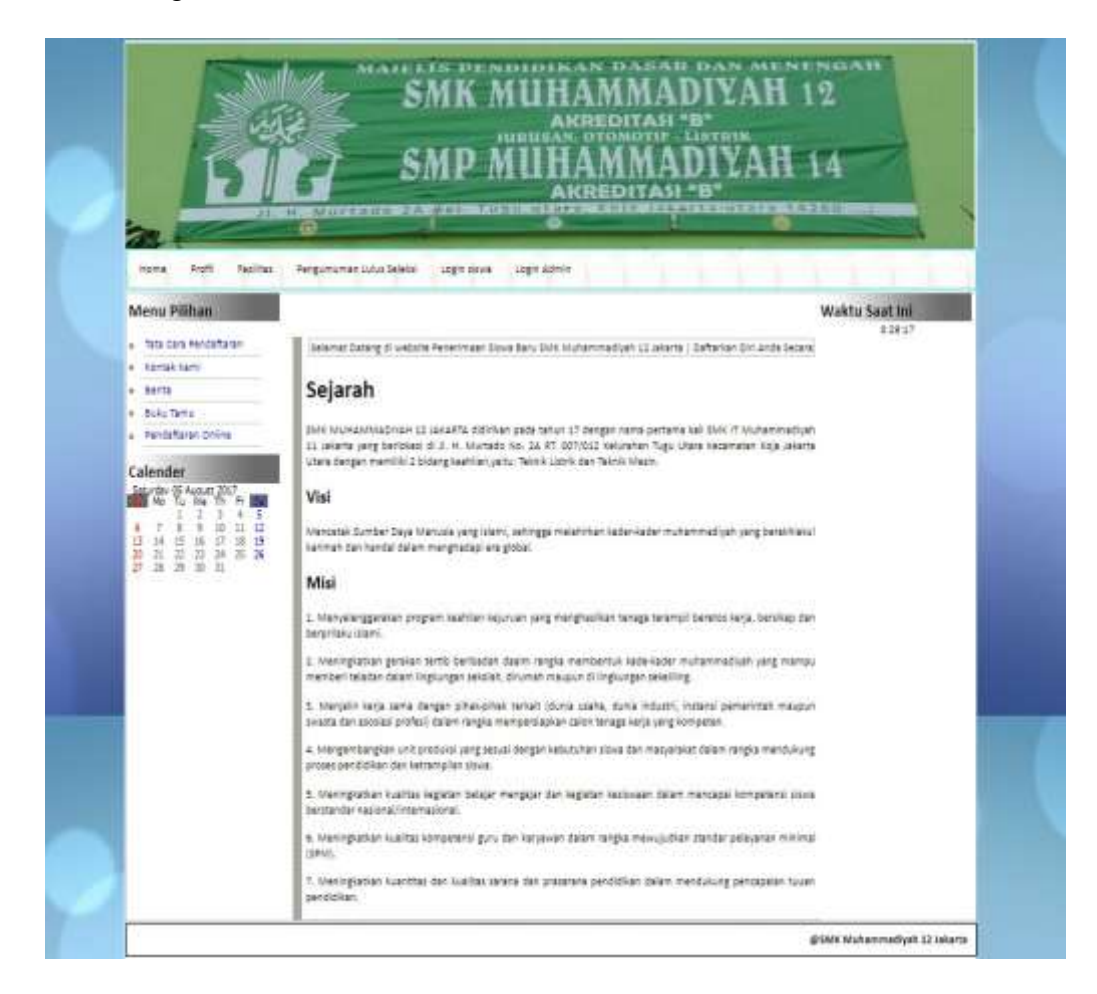

Sumber : Hasil Pengolahan (2017)

Gambar IV.11.

Tampilan Halaman User Profil

3. Rancangan Halaman User Fasilitas

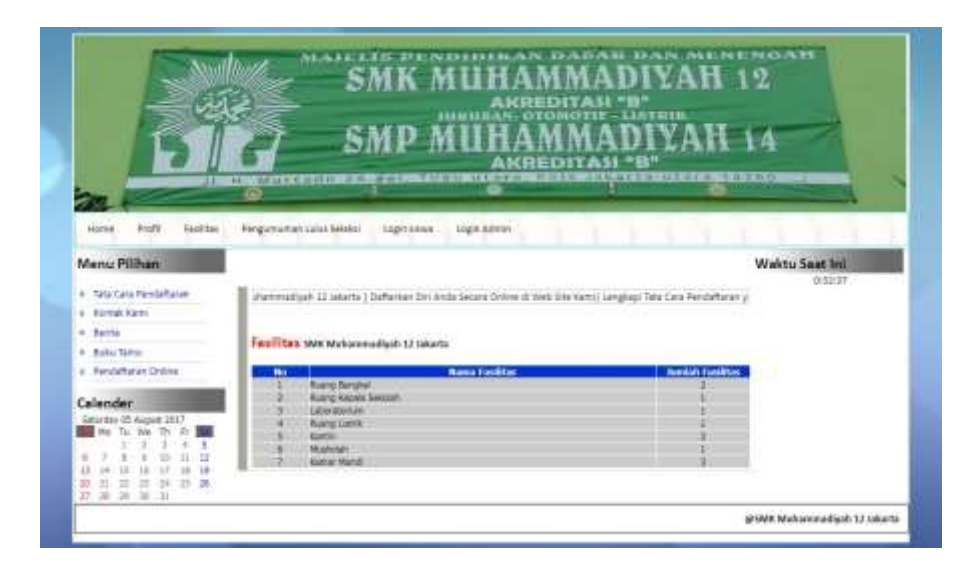

Sumber : Hasil Pengolahan (2017)

Gambar IV.12.

### Tampilan Halaman User Fasilitas

4. Rancangan Halaman User Pengumuman Lulus Seleksi

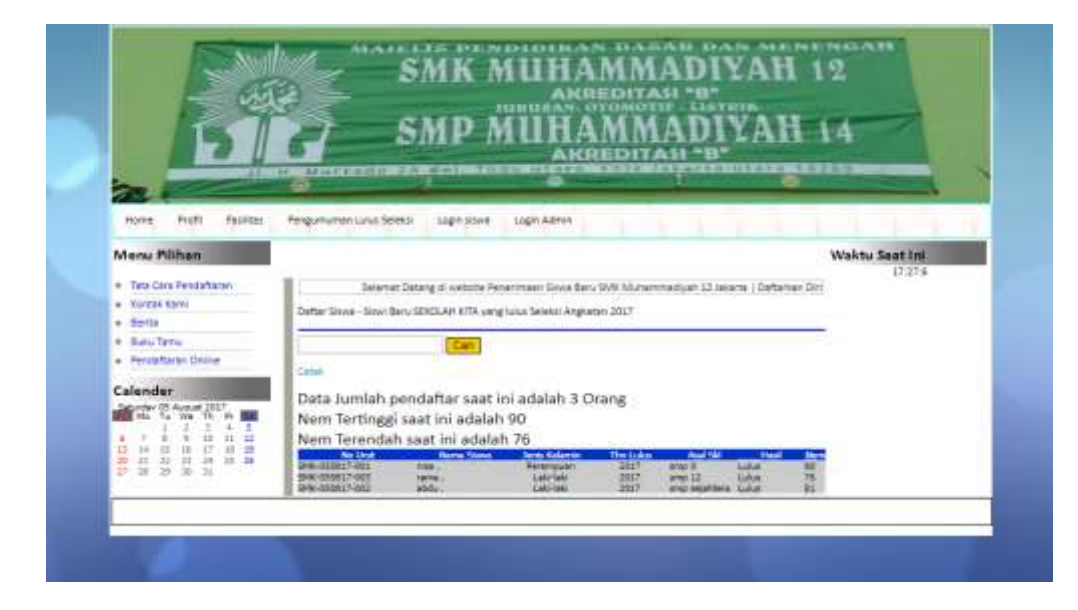

Sumber : Hasil Pengolahan (2017)

Gambar IV.13.

Tampilan Halaman User Pengumuman Lulus Seleksi

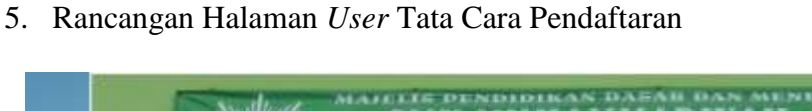

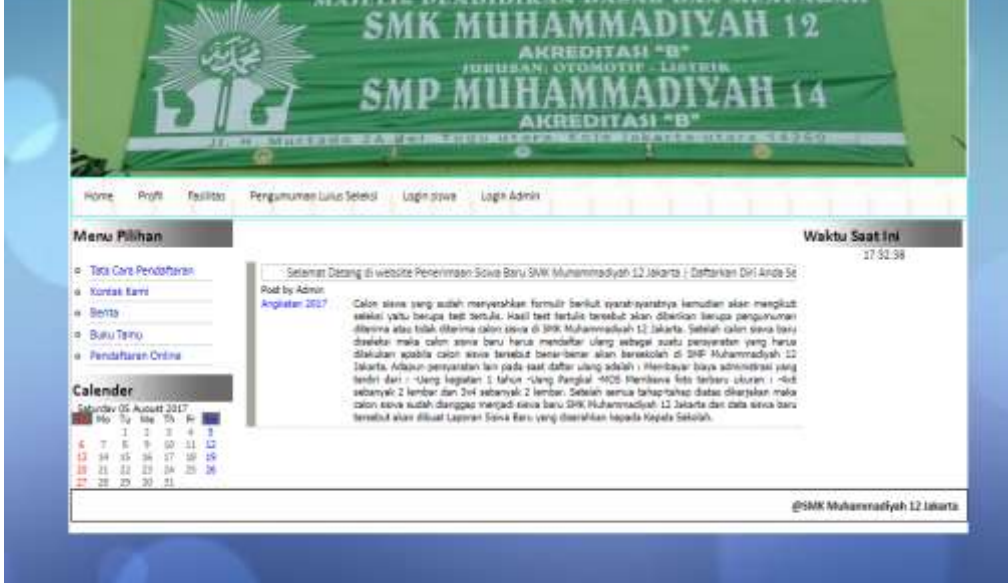

Sumber : Hasil Pengolahan (2017)

Gambar IV.14.

Tampilan Halaman User Tata Cara Pendaftaran

6. Rancangan Halaman User Kontak Kami

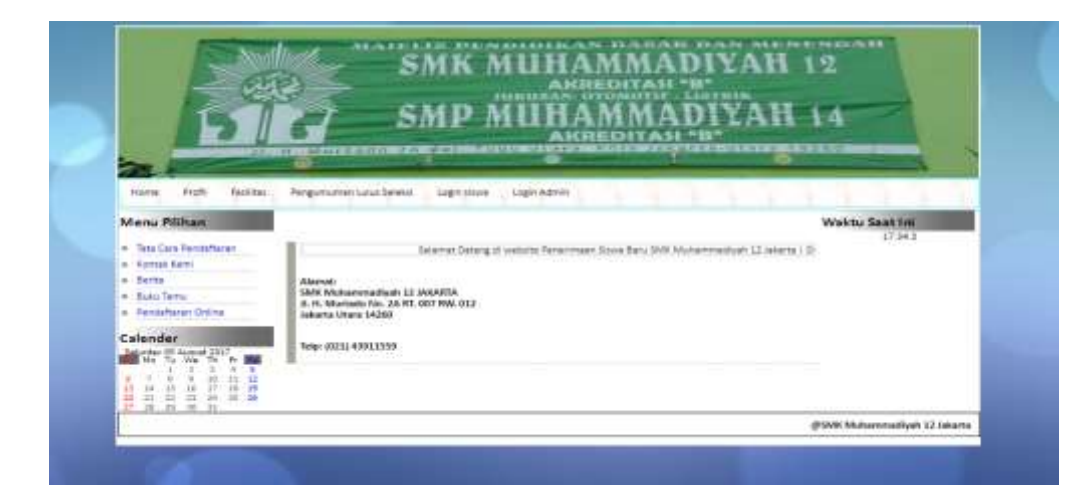

Sumber : Hasil Pengolahan (2017)

Gambar IV.15.

Tampilan Halaman User Kontak Kami

#### 7. Rancangan Halaman User Berita

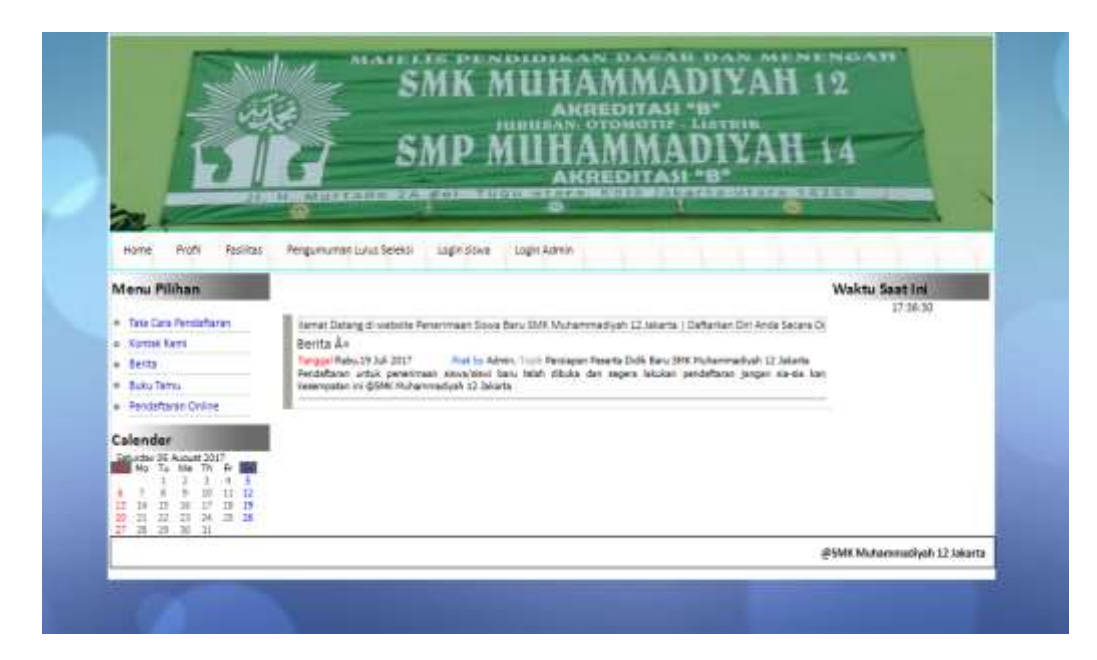

Sumber : Hasil Pengolahan (2017)

Gambar IV.16.

Tampilan Halaman User Berita

8. Rancangan Halaman User Buku Tamu

|                              | SMP MUHAMMADIYAH                                                                                                    | 14             |
|------------------------------|----------------------------------------------------------------------------------------------------|----------------|
|                              | And the second second s |                |
| None Port Parenai            | Pengumunian Lucas Selena Lugin (Hinia Lugin Adamin                                                                                                    | 1111           |
| Menu Pilikan                 |                                                                                                    | Waktu Seat Ini |
| Tate Cate Periodeflaren      | minteen Sowe Bary 366 Muterweature 32, Marie   Defense Dr. Ante Bares Drive & Wes Ste Serri Long                                                                                                    | 1              |
| · berns                      | Nata                                                                                                    |                |
| Xuka fame     Avalatan Onlys | Deal                                                                                                    |                |
| Calender                     |                                                                                                    |                |
| Ma To We Th M                | Sect Basel                                                                                                    |                |
|                              | Datar Biku Tertu                                                                                                    |                |
| 8 4 4 5 6 F A                | Nama is. W1225gmal.com                                                                                                    |                |

Sumber : Hasil Pengolahan (2017)

Gambar IV.17.

Tampilan Halaman User Buku Tamu

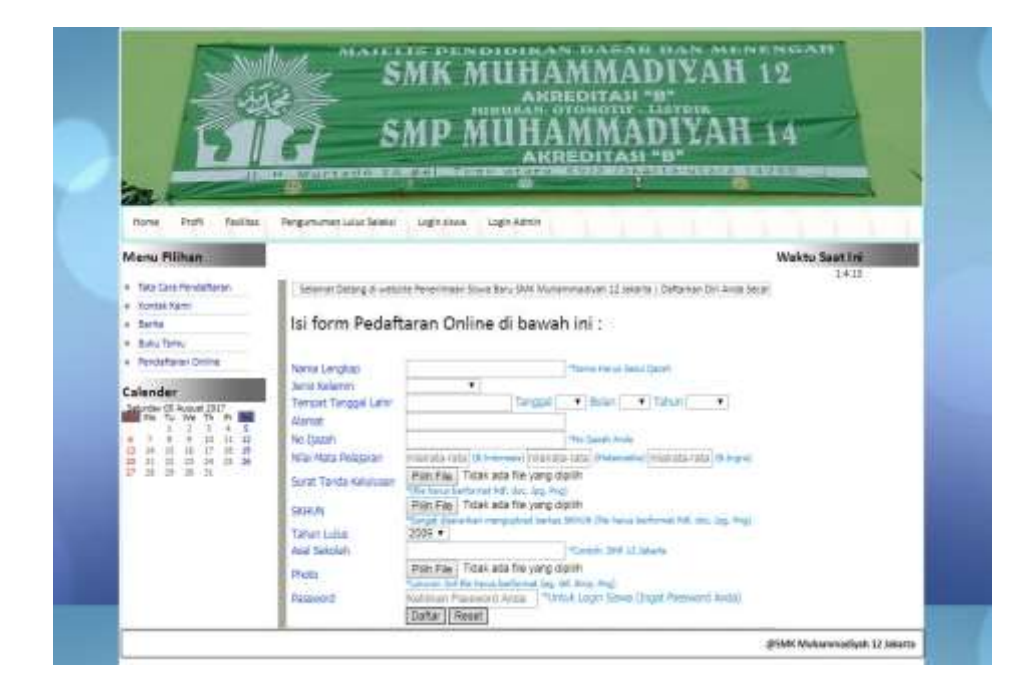

Sumber : Hasil Pengolahan (2017)

Gambar IV.18.

Tampilan Halaman User Pendaftaran Online

10. Rancangan Halaman User Login Siswa

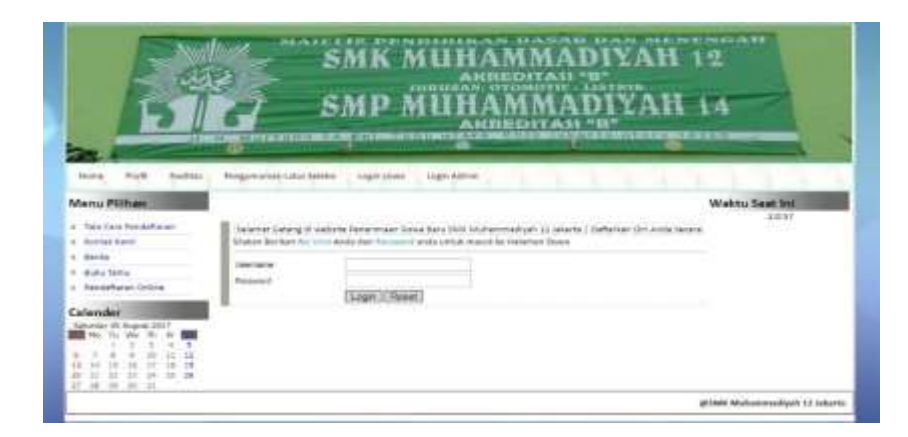

Sumber : Hasil Pengolahan (2017)

Gambar IV.19.

Tampilan Halaman User Login Siswa

### 11. Rancangan Halaman Home Pada Bagian Login Siswa

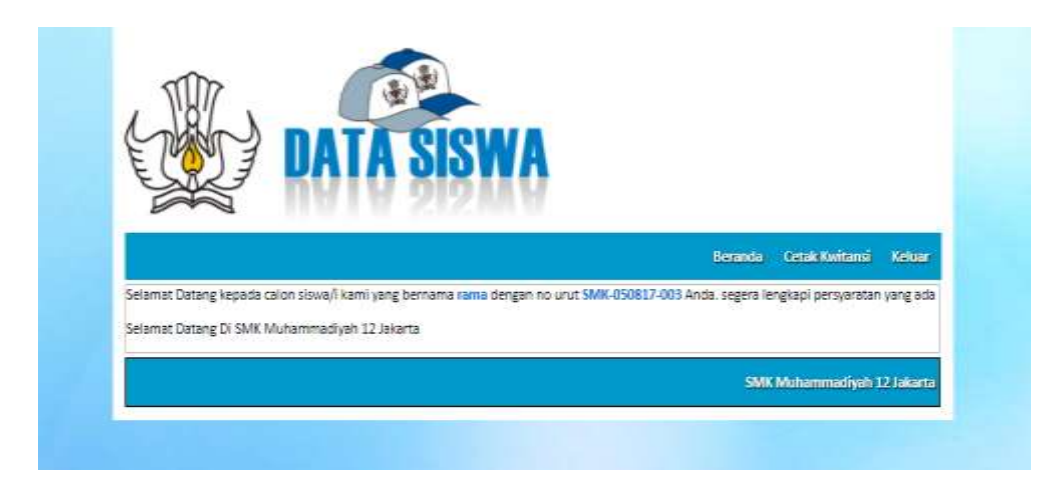

Sumber : Hasil Pengolahan (2017)

Gambar IV.20.

Tampilan Halaman Home Login Siswa

12. Rancangan Halaman Cetak Kwitansi Pada Bagian Login Siswa

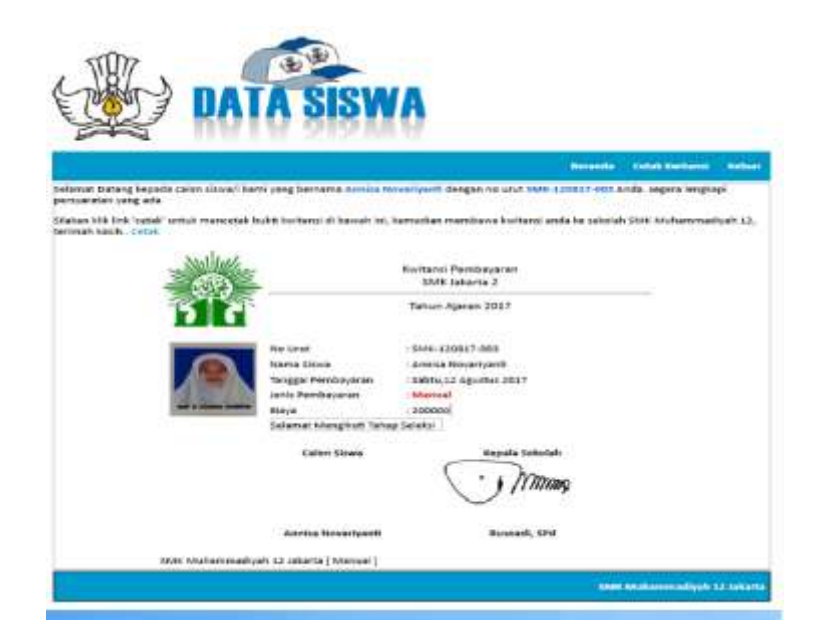

Sumber : Hasil Pengolahan (2017)

Gambar IV.21.

Tampilan Halaman Cetak Kwitansi

#### 13. Rancangan Halaman Login Admin

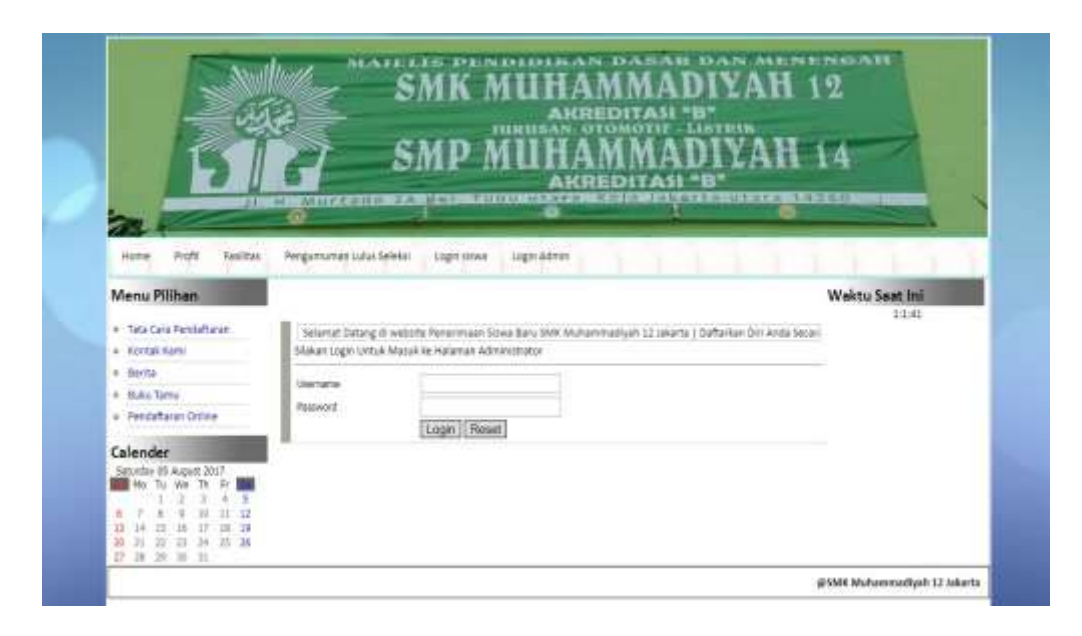

Sumber : Hasil Pengolahan (2017)

#### Gambar IV.22.

#### Tampilan Halaman Login Admin

14. Rancangan Halaman Home Admin

| Kenne (    | unar ( Baha - Admin - Syara Pendaharan - Fanilian - Dan Pendahar - Hadi selektu - Dan Pendagar - Baha Tana                                                                                                    |
|------------|----------------------------------------------------------------------------------------------------|
| Selemet D  | etang U Reemen Administrator                                                                                                    |
| Seleksi Ca | on Steve Beru                                                                                                    |
|            | Free Distance of the State of the State of t |

Sumber : Hasil Pengolahan (2017)

Gambar IV.23.

Tampilan Halaman Home Admin

#### 15. Rancangan Halaman Admin Berita

| Æ                       |                                                                                                    |
|-------------------------|----------------------------------------------------------------------------------------------------|
| Notes and a             | edia Amila Spirit Perkimana Talifas Dan Penadar Haikadaki Basa Penbaga Bata Sami                                                                                                    |
| input Bertte            |                                                                                                    |
| Topik<br>Tenggel<br>Isi | Sellera, 08 Agustus 2017                                                                                                    |
|                         | Post Reset                                                                                                    |
| Edit   Perput           | ggef Rabu, 19 juli 2017 [1] Frant by Admin, Tujuli Persiapan Peserta Didik Baru SMK Muhammadiyah 12 Jakarta<br>Jererimaan Siywa) Savi Daru telah dilaka dan segera Jakukan pendartaran jangan sis-sa kan kesemuatan ini @SMK |

Sumber : Hasil Pengolahan (2017)

Gambar IV.24.

### Tampilan Halaman Admin Berita

|                  |                              |                    | -                                                                                                    |            |
|------------------|------------------------------|--------------------|----------------------------------------------------------------------------------------------------|------------|
|                  |                              |                    | and the second second                                                                                                    |            |
|                  |                              |                    |                                                                                                    |            |
| n trettiger Hoon | a there where where services | an hanna santyanag | free seconds ( second second s | and really |
| Input Data Ad    | min                          |                    |                                                                                                    |            |
| Username         |                              |                    |                                                                                                    |            |
| Pessword         | Simpen Reset                 |                    |                                                                                                    |            |
| Useiname         | Password                     | Doing              |                                                                                                    |            |
| aomin            | 21232729/85/858948084800003  | Four Livebra       |                                                                                                    |            |

16. Rancangan Halaman Edit Admin

Sumber : Hasil Pengolahan (2017)

Gambar IV.25.

Tampilan Halaman Edit Admin

17. Rancangan Halaman Admin Syarat Pendaftaran

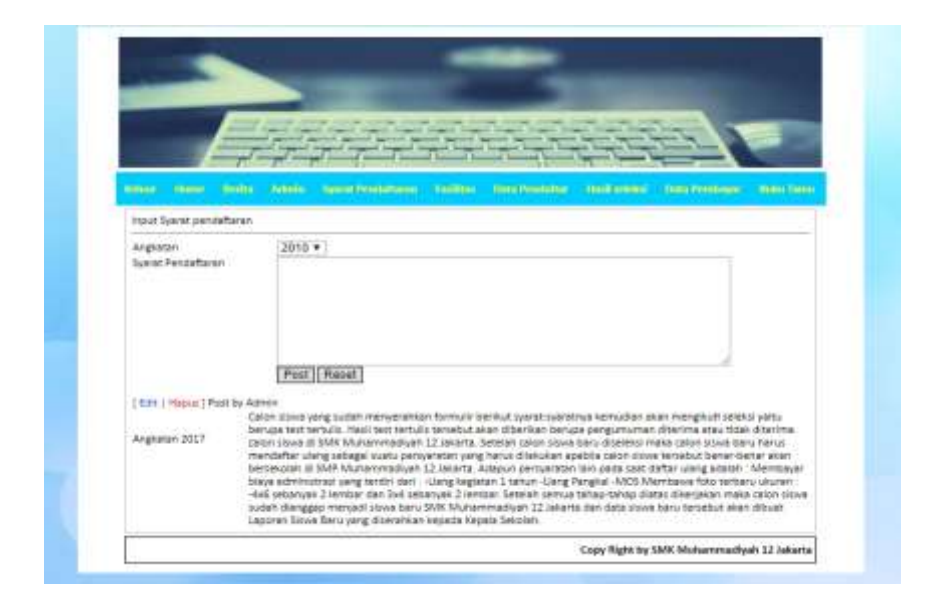

Sumber : Hasil Pengolahan (2017)

Gambar IV.26.

Tampilan Halaman Admin Syarat Pendaftaran

|                | E                                                                                                    | and and and an                                                                                                    | numerican and                               | of the local lines.                                                                                                    | 10 million (1990)                                   |
|----------------|----------------------------------------------------------------------------------------------------|----------------------------------------------------------------------------------------------------|---------------------------------------------|----------------------------------------------------------------------------------------------------|-----------------------------------------------------|
|                |                                                                                                    | Second Second Second Second S                                                                                      | second descent frances that is it. Thereast |                                                                                                    |                                                     |
|                |                                                                                                    | imperior imperior imperior imperior                                                                                | ingent ingent ingen ingen ing               | the same party and the same party                                                                                                    |                                                     |
| _              | 1000                                                                                                    | and another second second and                                                                                      | and instant Jacoust Street, Street,         | the second day of the second day of the second d | 2                                                   |
|                | -                                                                                                    |                                                                                                    | Automa Canada Automatica                    |                                                                                                    |                                                     |
| later and the  |                                                                                                    |                                                                                                    |                                             |                                                                                                    |                                                     |
| Hour Date for  | Distant -                                                                                                    |                                                                                                    |                                             |                                                                                                    |                                                     |
| Rode Failable  | 6                                                                                                    |                                                                                                    |                                             |                                                                                                    |                                                     |
| hierte Tecilte | 40 E                                                                                                    |                                                                                                    |                                             |                                                                                                    |                                                     |
| Aprilati       |                                                                                                    |                                                                                                    |                                             |                                                                                                    |                                                     |
|                |                                                                                                    |                                                                                                    |                                             |                                                                                                    |                                                     |
|                | 1                                                                                                    | Simpon Report                                                                                                    | al C                                        |                                                                                                    |                                                     |
|                | t.                                                                                                    | Simpon   Reset                                                                                                    | -1.                                         |                                                                                                    |                                                     |
|                | t                                                                                                    | Simper Reper                                                                                                    | -12                                         |                                                                                                    |                                                     |
| Feoilites s    | (<br>WK Muhammad                                                                                                    | Simpen Reset                                                                                                    | 4.2                                         |                                                                                                    |                                                     |
| Feoilites s    | (                                                                                                    | Simpon Robet                                                                                                    | 4.                                          |                                                                                                    | USSE                                                |
| Fasilitas s    | (<br>MR Muharenau<br>Rang (ML R                                                                                                    | Simpon   Resol                                                                                                    | Rama fanilitas                              | Avended's Feynillesia                                                                                                    | Didig                                               |
| Fasilitas s    | MK Muhamman<br>MK Muhamman<br>MB<br>MB                                                                                                    | Serpen   Reset<br>dysk 12 lakerts<br>Romg tempet<br>Romg tempet                                                    | Name falities                               |                                                                                                    | Pages                                               |
| Fasilitas 9    | ANK Muchaerman<br>Microsoft (and the<br>Microsoft (and the<br>Microsoft (and th | Simper Reset                                                                                                    | Name (wild be                               | Angel de Frei Trad                                                                                                    | Maria                                               |
| Fesilites s    | MR Mutammar<br>Reserved<br>Ref<br>Ref<br>Ref<br>Ref<br>Ref<br>Ref<br>Ref<br>Ref<br>Ref<br>Ref                                                                                                    | Birtpan   Roset<br>dyah 12 lakerta<br>Rang Strong Strong<br>Rang Stoots Strong<br>Rang Stoots Strong<br>Rang Jamin | Name Fallins                                |                                                                                                    | Matura<br>Matura<br>Matura<br>Matura<br>Matura      |
| Festilities s  | AN MANAGEMENT                                                                                                    | Simpon   Rosof<br>dysk 12 letterts<br>Rung Straged<br>Rung Stoots Steam<br>Lettertoner<br>Rung Latter<br>Rung      | Rame f Additor                              | Avridati i volitali<br>E<br>E<br>E                                                                                                    | Dodag<br>Miskel<br>Masus<br>Masus<br>Masus<br>Nasus |

18. Rancangan Halaman Admin Fasilitas

Sumber : Hasil Pengolahan (2017)

Gambar IV.27.

Tampilan Halaman Admin Fasilitas

19. Rancangan Halaman Admin Data Pendaftar

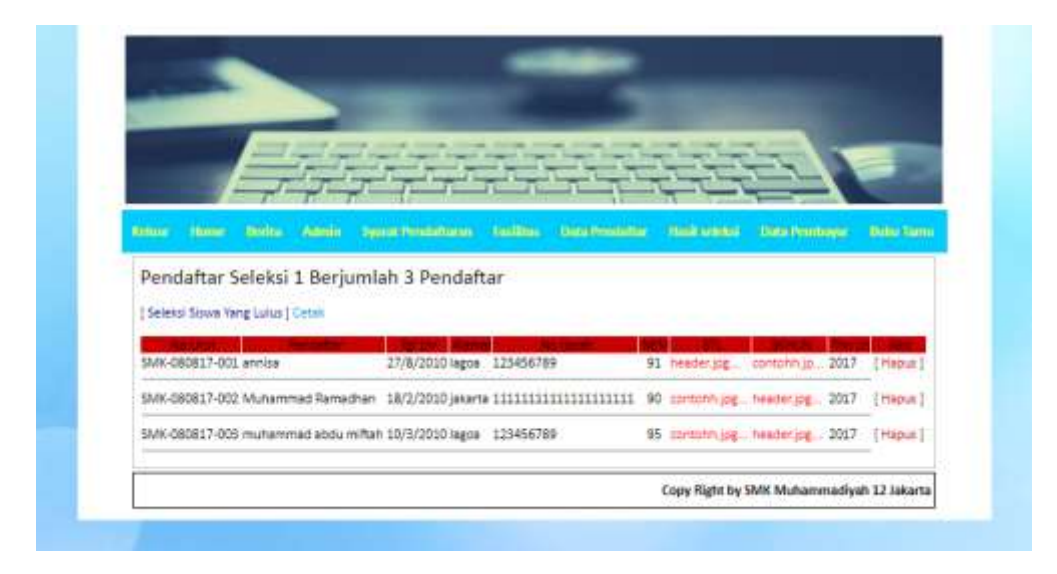

Sumber : Hasil Pengolahan (2017)

Gambar IV.28.

### Tampilan Halaman Admin Data Pendaftar

20. Rancangan Halaman Admin Hasil Seleksi

| the second second second second                                                                                                    |                                                                                                    |                                  |             | _                                    |       |                         |
|----------------------------------------------------------------------------------------------------|----------------------------------------------------------------------------------------------------|----------------------------------|-------------|--------------------------------------|-------|-------------------------|
|                                                                                                    |                                                                                                    |                                  |             | 17                                   | 5     |                         |
| ==                                                                                                    |                                                                                                    | 1 1 1 1                          | 4-1-1       | -                                    | 7.    |                         |
| Real Marine Marine Ad                                                                                                    | No. National Andrews                                                                                                    | ins - Constitution -             | 10010-000   | Disa Nerra                           |       |                         |
|                                                                                                    |                                                                                                    |                                  |             |                                      |       |                         |
| Basil Falshel Fudah d                                                                                                    | Harvalian                                                                                                    |                                  |             |                                      |       |                         |
| Hasil Seleksi Sudah d                                                                                                    | i Umumkan                                                                                                    |                                  |             |                                      |       |                         |
| Hasil Seleksi Sudah d<br>Palikaina Hari Seleta Ang                                                                                                    | i Umumkan<br>min 3017 - 2018 ) ( horr - Publikali )                                                                                                    | E:                               |             |                                      |       |                         |
| Hasil Seleksi Sudah d<br>Thutikasian Huri Seleksi Ange<br>Dafar Sowa Baru SEKOLAH KITA                                                                            | i Umumkan<br>min 2017 - 2018   [ hon - Publikail ]<br>yang lukus seleksi tahap ke-2                                                                             | E.                               |             |                                      |       |                         |
| Hasil Seleksi Sudah d<br>(Pulikatkar Huti Seleki Ango<br>Datar Sawa Baru SEKOLAH Kita                                                                             | i Umumkan<br>atan 2017 - 2018 [ [ Non - Publical ]<br>yang tulus seleksi tango ke-2<br>[Carl]                                                                   | 1                                |             |                                      |       |                         |
| Hasil Seleksi Sudah d<br>Pulikanan Huri Seleksi Anp<br>Daftar Sawa Baru SEKOLAH Kita                                                                              | i Umumkan<br>stan 2017 - 2018   [ Non - Publical ]<br>yang tulus seleksi tahap ke-2<br>Cari<br>mar (Charten Manel Social                                        | )<br>NoAmmi M                    | ti m        | 905.5                                | Thest | Ad                      |
| Hasil Seleksi Sudah d<br>(Pulikanan Huri Seleksi Anp<br>Defar Seve Beru SEKOLAH KTA<br>Manan Manan Manan<br>SMK-080617-001 annia/                                 | i Umumkan<br>ran 2017 - 2018   { Non - Publical }<br>yang tulus selensi tahap ke-2<br>Cari<br>Tari<br>Cari<br>Cari<br>27/8/2010 lagoa 12345                     | )<br><u>No.(mm)</u><br>156789 91 | twater py   | Streets<br>containings               | 2017  | Real<br>[Hapus]         |
| Hasil Seleksi Sudah d<br>(Pulikainan Hari Sekta Anp<br>Defar Seko Beru SEKOLAH Kita<br>Merekainan Merekainan<br>SMK 080617-001 annia/<br>SMK 080617-002 Munamma S | i Umumkan<br>Itan 2017 - 2018   [Non - Russkall ]<br>yang lukus seleksi tahap ke-2<br>Cari<br>Itan<br>27/8/2010 lagoa 12945<br>amadhary 18/2/2019 jakarta 11111 | )<br>                            | tontoth jag | Standa<br>contantinga<br>headler jog | 2017  | ени<br>[Нария<br>[Нария |

Sumber : Hasil Pengolahan (2017)

Gambar IV.29.

Tampilan Halaman Admin Hasil Seleksi

21. Rancangan Halaman Admin Data Pembayar

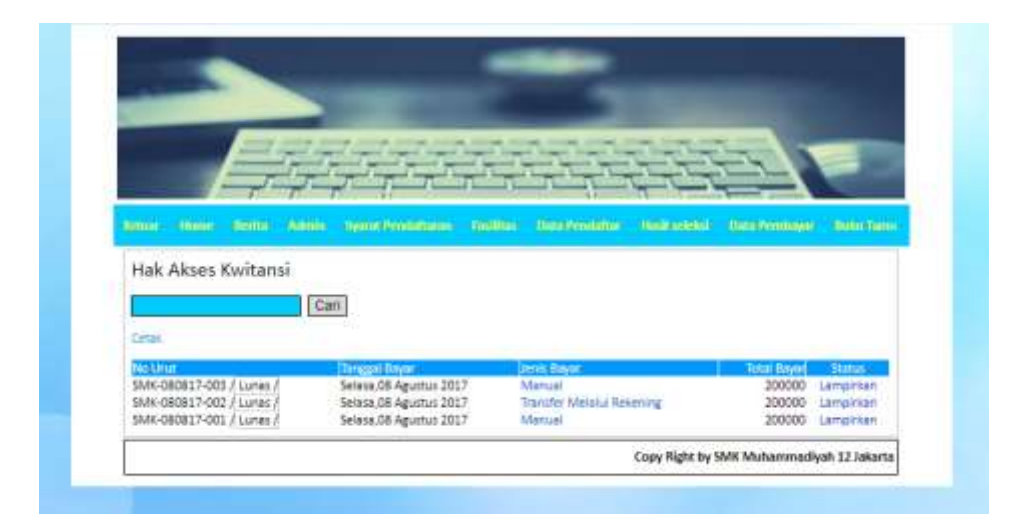

Sumber : Hasil Pengolahan (2017)

Gambar IV.30.

Tampilan Halaman Admin Data Pembayar

22. Rancangan Halaman Admin Buku Tamu

| -                                                                                                    |                                                                                             |
|----------------------------------------------------------------------------------------------------|---------------------------------------------------------------------------------------------|
| -                                                                                                    |                                                                                             |
| E                                                                                                    |                                                                                             |
| and the second                                                                                                    |                                                                                             |
| other Three II                                                                                                    | nina Admini yyunt Printatanan Kanditas Data Printatan Hasil additas Chila Printadayo Ibba S |
| And the second second se |                                                                                             |
| Neme:                                                                                                    | ip .                                                                                        |
| Nama<br>Emel                                                                                                    | ip<br>ip123@gmail.com                                                                       |
| Nama<br>Emel<br>Komentar                                                                                                    | ip<br>ip123@gmail.com<br>Selamat malam admin                                                |
| Nama<br>Emal<br>Konsentar<br>Scetus                                                                                                    | ip<br>ip123@gmail.com<br>Selamat malam admin<br>1                                           |
| hama<br>Emal<br>Komentar<br>Setus                                                                                                    | ip<br>ip123@gmail.com<br>Selamat malam admin<br>1<br>Send Reset                             |
| Namu<br>Emal<br>Komensar<br>Senut<br>Dafor Buku Temu                                                                                                    | ip<br>Ip123@gmail.com<br>Seismat.malam.admin<br>1<br>Send Reset                             |
| Namu<br>Emal<br>Komentar<br>Setur<br>Datar Buku Temu<br>Nama itu, ko123 (kar                                                                                                    | ip<br>ip123@gmail.com<br>Seismat.maiam.admin<br>1<br>Send Reset                             |

Sumber : Hasil Pengolahan (2017)

Gambar IV.31.

Tampilan Halaman Admin Buku Tamu

#### 4.3. Code Generation

#### A. Form Pedaftaran Online

```
<!DOCTYPE html PUBLIC "-//W3C//DTD XHTML 1.0 Transitional//EN"
"http://www.w3.org/TR/xhtml1/DTD/xhtml1-transitional.dtd">
<html xmlns="http://www.w3.org/1999/xhtml">
<head>
<meta http-equiv="Content-Type" content="text/html; charset=iso-8859-1" />
<title>Form Pendaftaran Online</title>
<style type="text/css">
body {
      background-image: url(image/test.jpg);
}
</style>
</head>
<body><br/>
<font size="+2" >Isi form Pedaftaran Online di bawah ini :</font>
  <form method="post" action="Administrator/proses_daftar_online.php"
enctype="multipart/form-data">
  <font color="#0033FF" size="2">Nama Lengkap </font>
   
  <input type="hidden" name="no_urut" /><input type="text"
name="nama_pendaftar" placeholder="" size="25"/>
  <font color="#0099FF"> *Nama Harus Sesui Ijazah </font>
 <font color="#0033FF" size="2">Jenis Kelamin </font>
```

```
<select name="jk"><option></option><option value="Laki-laki">Laki-
 laki</option><option value="Perempuan">Perempuan</option></select>
<font color="#0033FF" size="2">Tempat Tanggal Lahir</font>
 
<input type="text" name="alamat2" placeholder="" size="15"/>
     <font color="#0099FF" size="2"> Tanggal </font>
     <select name="tgl"><option></option>
     <? for($a=1;$a<=31;$a++) { ?> <option value="<?=$a?>"> <?=$a?> <? } ?>
     </select>
     <font color="#0099FF" size="2">Bulan </font> <select
     name="bln"><option></option>
     <? for($a=1;$a<=12;$a++) { ?> <option value="<?=$a?>"> <?=$a?> <? } ?>
     </select>
     <font color="#0099FF" size="2"> Tahun </font> <select
     name="thn"><option></option>
     <? for($a=1992;$a<=2020;$a++) { ?> <option value="<?=$a?>"> <?=$a?>
     <? } ?>
     </select>
                <font color="#0033FF" size="2">Alamat</font>
 
<input type="text" name="alamat" placeholder="" size="25" />
<font color="#0033FF" size="2">No Ijazah </font>
 
<input type="text" name="no_ijazah" placeholder="" size="25"/>
```

```
<font color="#0099FF"> *No Ijazah Anda </font>
 <font color="#0033FF" size="2">Nilai Mata Pelajaran </font>
   
  <font color="#0099FF"><input name="bi" type="text" size="7"
maxlength="3" placeholder="nilairata-rata"/>
(B.Indonesia) </font> <input name="mtk" type="text" size="7" maxlength="3"
placeholder="nilairata-rata"/>
<font color="#0099FF"> (Matematika)
<input name="bing" type="text" size="7" maxlength="3" placeholder="nilairata-
rata"/>
<font color="#0099FF">(B.Ingris)</font></font>
 <font color="#0033FF" size="2">Surat Tanda Kelulusan </font>
   
  <input type="file" name="stl" /><br /><font color="#0099FF">*(file harus
berformat Pdf, doc, Jpg, Png)</font>
 <font color="#0033FF" size="2">SKHUN</font>
   
  <input type="file" name="skhun"/><br /><font color="#0099FF">
  *Sangat disarankan mengupload berkas SKHUN (file harus berformat Pdf, doc,
Jpg, Png)</font>
  <br>
 <font color="#0033FF" size="2">Tahun Lulus </font>
```

```
<select name="tahun_lulus">
  <? for($a=2009;$a<=2020;$a++) { ?> <option value="<?=$a?>"> <?=$a?> <? }
  ?>
    </select>
<font color="#0033FF" size="2">Asal Sekolah </font>
 
<input type="text" name="asal_sekolah" placeholder="" size="25"/>
<font color="#0099FF">*Contoh: SMP 13 Jakarta</strong></font>
<font color="#0033FF" size="2">Photo</font>
 
<input type="file" name="photo"/><font color="#0099FF"><br/>
    *(ukuran 3x4 file harus berformat Jpg, Gif, Bmp, Png)</font>
<font color="#0033FF" size="2">Password</font>
 
<input type="password" name="password" placeholder="Ketikkan Password"
Anda" /><font size="2" color="#0099FF"> *Untuk Login Siswa (Ingat Password
Anda)</font>
```

### 4.4. Testing

# A. Form Login Siswa

### Tabel IV.8.

# Hasil Pengujian Black Box Testing Form Login Siswa

| No. | Skenario                                                                                                   | Test Case                                                               | Hasil Yang                                                                                                    | Hasil             | Kesimpulan |
|-----|----------------------------------------------------------------------------------------------------|-------------------------------------------------------------------------|----------------------------------------------------------------------------------------------------|-------------------|------------|
|     | Pengujian                                                                                                  |                                                                         | diharapkan                                                                                                    | Pengujian         | _          |
| 1.  | Mengosongkan<br>semua isian                                                                                | Username :<br>(kosong)                                                  | Sistem akan<br>menolak akses                                                                                               | Saguai            |            |
|     | Siswa lalu<br>mengklik<br>tombol<br>"Login".                                                               | (kosong)                                                                | menampilkan<br>pesan " Silakan<br>melengkapi<br>data anda<br>kembali ".                                                    | harapan           | Valid      |
| 2.  | Menginput<br>kondisi salah<br>satu benar dan<br>salah satu<br>salah, lalu<br>mengklik<br>tombol<br>"Login" | <i>Username</i> :<br>SMK-<br>050817-<br>001<br><i>Password</i> :<br>000 | Sistem akan<br>menolak akses<br><i>login</i> dan<br>menampilkan<br>pesan "Silakan<br>melengkapi<br>data anda<br>kembali ". | Sesuai<br>harapan | Valid      |
| 3.  | Menginput<br>username dan<br>password yang<br>benar, lalu<br>mengklik<br>tttombol<br>"Login"tombol         | Username :<br>SMK-<br>050817-<br>001<br>Password :<br>123               | Sistem akan<br>menerima dan<br>langsung<br>masuk ke<br>halaman siswa                                                       | Sesuai<br>harapan | Valid      |

### B. Form Login Admin

### Tabel IV.9.

### Hasil Pengujian Black Box Testing Form Login Admin

| No. | Skenario             | Test Case  | Hasil Yang       | Hasil     | Kesimpulan |
|-----|----------------------|------------|------------------|-----------|------------|
|     | Pengujian            |            | diharapkan       | Pengujian |            |
| 1.  | Mengosongkan         | Username   | Sistem akan      |           |            |
|     | semua isian          | : (kosong) | menolak akses    |           |            |
|     | data <i>login</i>    | Password : | <i>login</i> dan | Sesuai    |            |
|     | Siswa lalu           | (kosong)   | menampilkan      | harapan   | Valid      |
|     | mengklik             |            | pesan " Silakan  |           |            |
|     | tombol               |            | melengkapi       |           |            |
|     | "Login".             |            | data anda        |           |            |
|     |                      |            | kembali ".       |           |            |
| 2.  | Hanya                | Username   | Sistem akan      |           |            |
|     | mengisikan           | : admin    | menolak akses    |           |            |
|     | <i>username</i> dan  | Password : | <i>login</i> dan |           |            |
|     | mengosongkan         | (kosong)   | menampilkan      | Sesuai    |            |
|     | password lalu        |            | pesan " Silakan  | harapan   | Valid      |
|     | mengeklik            |            | melengkapi       |           |            |
|     | tombol               |            | data anda        |           |            |
|     | "Login"              |            | kembali ".       |           |            |
| 3.  | Hanya                | Username   | Sistem akan      |           |            |
|     | mengisikan           | : (kosong) | menolak akses    |           |            |
|     | password dan         | Password : | <i>login</i> dan |           |            |
|     | mengosongkan         | admin      | menampilkan      | Sesuai    |            |
|     | <i>username</i> lalu |            | pesan " Silakan  | harapan   | Valid      |
|     | mengeklik            |            | melengkapi       |           |            |
|     | tombol               |            | data anda        |           |            |
|     | "Login"              |            | kembali ".       |           |            |
| 4.  | Menginput            | Username   | Sistem akan      |           |            |
|     | kondisi salah        | :          | menolak akses    |           |            |
|     | satu benar dan       | user       | <i>login</i> dan |           |            |
|     | salah satu           | Password : | menampilkan      | Sesuai    |            |
|     | salah, lalu          | 321        | pesan " Silakan  | harapan   | Valid      |
|     | mengklik             |            | melengkapi       |           |            |
|     | tombol               |            | data anda        |           |            |
|     | "Login"              |            | kembali ".       |           |            |
| 5.  | Menginput            | Username   | Sistem akan      |           |            |
|     | <i>username</i> dan  | :          | menerima dan     |           |            |
|     | password yang        | admin      | langsung         | Sesuai    |            |
|     | benar, lalu          | Password : | masuk ke         | harapan   | Valid      |
|     | mengklik             | admin      | halaman siswa    |           |            |
|     | tombol               |            |                  |           |            |
|     | "Login"              |            |                  |           |            |

#### C. Form Pendaftran Online

### Tabel IV.10.

# Hasil Pengujian Black Box Testing Form Pendaftran Online

| No. | Skenario                                                                                                    | Test Case                                                                                                    | Hasil Yang                                                                                                    | Hasil             | Kesimpulan |
|-----|----------------------------------------------------------------------------------------------------|----------------------------------------------------------------------------------------------------|----------------------------------------------------------------------------------------------------|-------------------|------------|
|     | Pengujian                                                                                                    |                                                                                                    | diharapkan                                                                                                    | Pengujian         |            |
| 1.  | Jika<br>Nama<br>Lengkap,<br>Jenis<br>Kelamin,<br>Tempat<br>Tanggal<br>Lahir,<br>Alamat,<br>No.Ijazah,<br>Nilai Mata<br>Pelajaran,<br>Surat Tanda<br>Kelulusan,<br>SKHUN,<br>Tahun Lulus,<br>Asal<br>Sekolah,<br>Foto dan<br>Password<br>dikosongkan,<br>lalu langsung<br>klik tombol<br>"Daftar" | Nama Lengkap:<br>(kosong)<br>-Jenis Kelamin:<br>(kosong)<br>-Tempat<br>Tanggal Lahir:<br>(kosong)<br>-Alamat:<br>(kosong)<br>-No.Ijazah:<br>(kosong)<br>-No.Ijazah:<br>(kosong)<br>-Nilai Mata:<br>(kosong)<br>-Pelajaran:<br>(kosong)<br>-Pelajaran:<br>(kosong)<br>-Surat Tanda<br>Kelulusan:<br>(kosong)<br>-SKHUN:<br>(kosong)<br>-Tahun Lulus:<br>(kosong)<br>-Tahun Lulus:<br>(kosong)<br>-Asal Sekolah:<br>(kosong)<br>-Foto: (kosong)<br>-Password:<br>(kosong) | Sistem akan<br>menolak<br>penyimpanan<br>data dan<br>menampilkan<br>pesan "Data<br>masih<br>kosong,<br>terima kasih" | Sesuai<br>harapan | Valid      |

#### 4.5. Support

#### 4.5.1. Publikasi Web

#### 1. Nama Domain

Nama domain berfungsi untuk mempermudah pengguna di internet pada saat melakukan akses ke *server*, selain juga dapat dipakai untuk mengingat nama *server* yang dikunjungi tanpa harus dengan mengenai deretan angka yang dikenal sebagai *IP Address*.

Contoh nama domain <u>http://www.google.co.id</u>, nama domain sering juga disebut sebagai URL atau alaamt *website*. Registrasi domain name untuk website ini <u>https://wwwsmkmuhammmadiyah12com.000webhostapp.com</u>, pendaftaran registrasi juga melalui jasa <u>https://www.000webhost.com</u>.

2. Kapasitas Hosting

Kapasitas *hosting* yang ditawarkan penyedia jasa hosting pun beragam, maka kemungkinan kapasitas hosting dari web ini sebesar 1500Mb. Dengan kapasitas 1500Mb ini akan cukup untuk menangani *database* yang ada.

Untuk analisa biaya web SMK Muhammadiyah 12 Jakarta biaya yang penulis keluarkan untuk membeli *domain* dan biaya *hosting web* adalah gratis.

#### 4.5.2. Spesifikasi Hardware dan Software

Hardware dan software yang akan digunakan sebagai berikut :

#### Tabel IV.11.

Spesifikasi Hardware dan Software

#### Kebutuhan Keterangan Sistem Operasi Windows 8.1 Celeron Ivy 1037U 1.8 Ghz Processor RAM 2GB DDR3 Harddisk 500GB Sata 14" resolusi 1366 x 7680 Pixel Intel HD Graphic Monitor Keyboard Standart 102 Key Browser Google Chrome dan Internet Explorer Dreamweaver dan Php MyAdmin Software

Sumber : Hasil pengelolahan (2017)

#### 4.6. Spesifikasi Dokumen Sistem Usulan

Dokumen masukan yang terdapat dalam system usulan pada SMK

Muhammadiyah 12 Jakarta, yaitu :

- 1. Nama Dokumen : Pengumuman lulus seleksi
  - Fungsi : Sebagai pemberitahuan kepada para pendaftar
  - Sumber : Admin
  - : Calon siswa Tujuan
  - Media : Tampilan
  - Frekuensi : Setiap ada penerimaan siswa baru
  - Format : Lampiran B-1

- 2. Nama Dokumen : Cetak kwitansi
  Fungsi : Sebagai tanda bukti pendaftaran
  Sumber : Calon siswa
  Tujuan : Kepala sekolah
  Media : Tampilan
  Frekuensi : Setiap ada penerimaan siswa baru
  Format : Lampiran B-2
- Nama Dokumen : Data pendaftar
  Fungsi : Sebagai laporan calon siswa yang mendaftar
  Sumber : Admin
  Tujuan : Kepala sekolah
  Media : Tampilan
  Frekuensi : Setiap ada penerimaan siswa baru
  Format : Lampiran B-3
- 4. Nama Dokumen : Data pembayaran
  Fungsi : Sebagai laporan pembayaran
  Sumber : Admin
  Tujuan : Kepala sekolah
  Media : Tampilan
  Frekuensi : Setiap ada penerimaan siswa baru